1. Select "App Store" ICON

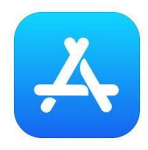

- 2. Search for "Microsoft Teams"
- 3. Choose "GET"

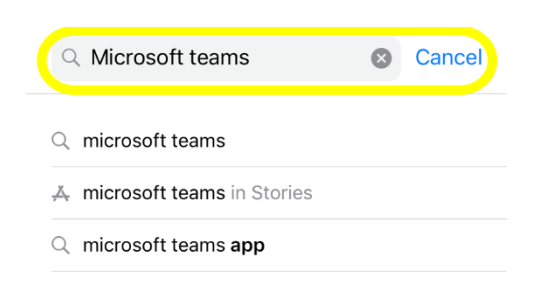

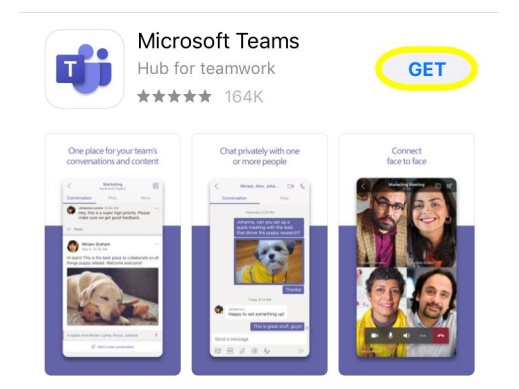

4. Choose "Sign in".

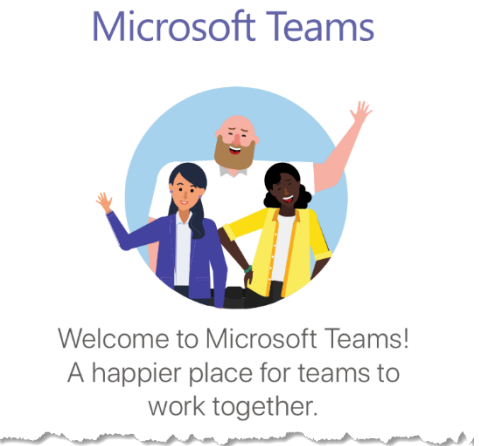

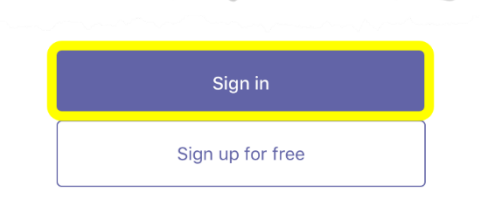

5. Complete the following using your PISD credentials.

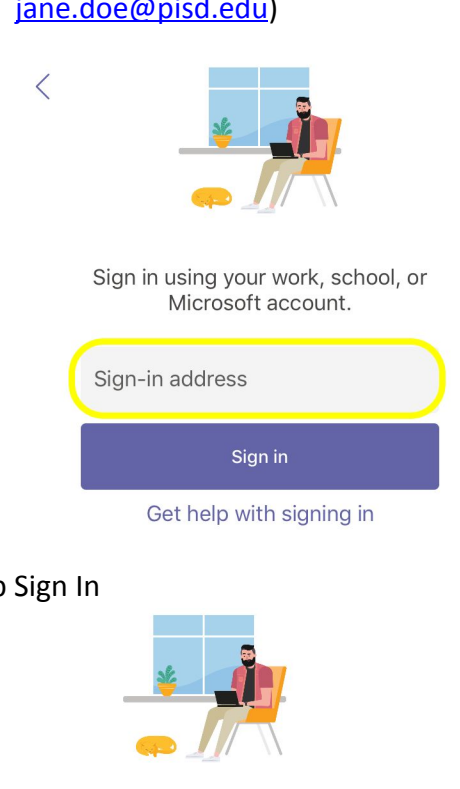

Sign-in address: Enter your PISD email address (Example: jane.doe@pisd.edu)

6. Tap Sign In

<

Sign in using your work, school, or Microsoft account.

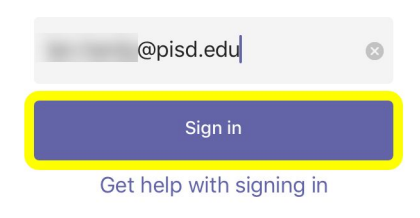

## 7. Password: Enter your PISD network password

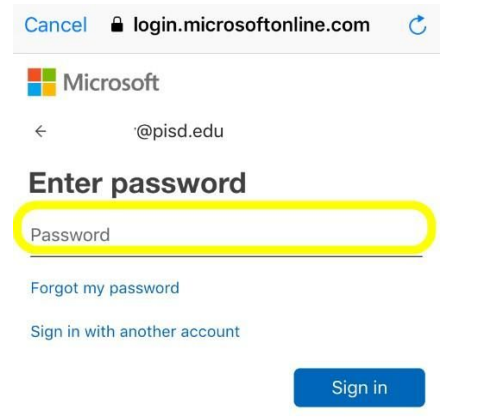

8. Click "Allow" for Notifications and/or Microphone Access

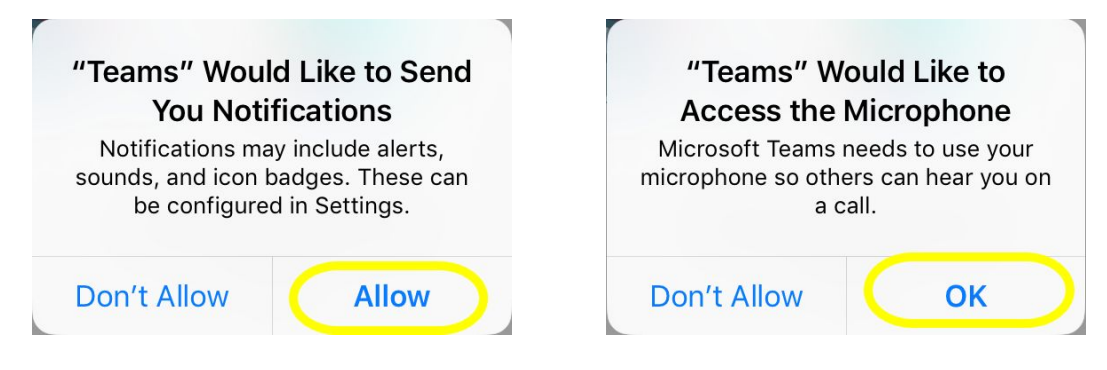

9. Scroll through the screens. Select "Got it"

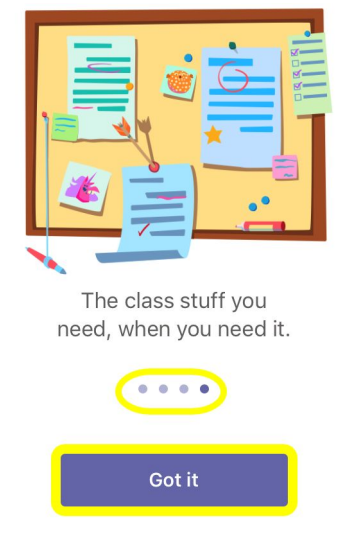

10. Your Dashboard.

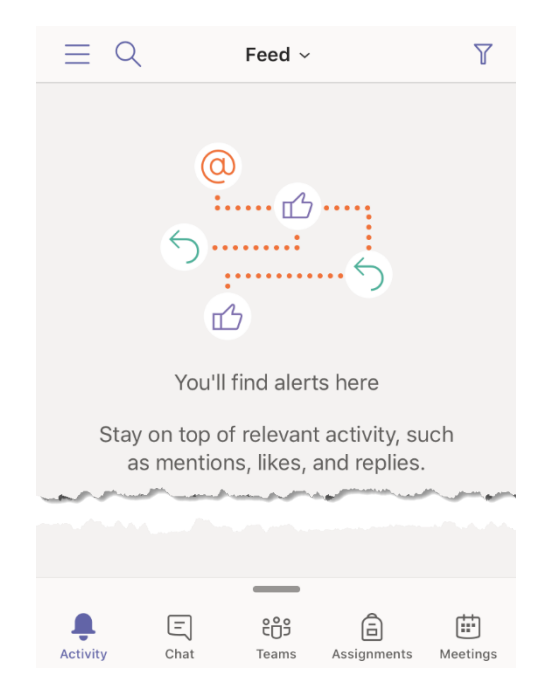